## **RICH Hardware Interlock System - IOC Reboot Procedure**

- 1. Access clascss
- 2. Under "IOCs" menu, select "IOC Health".

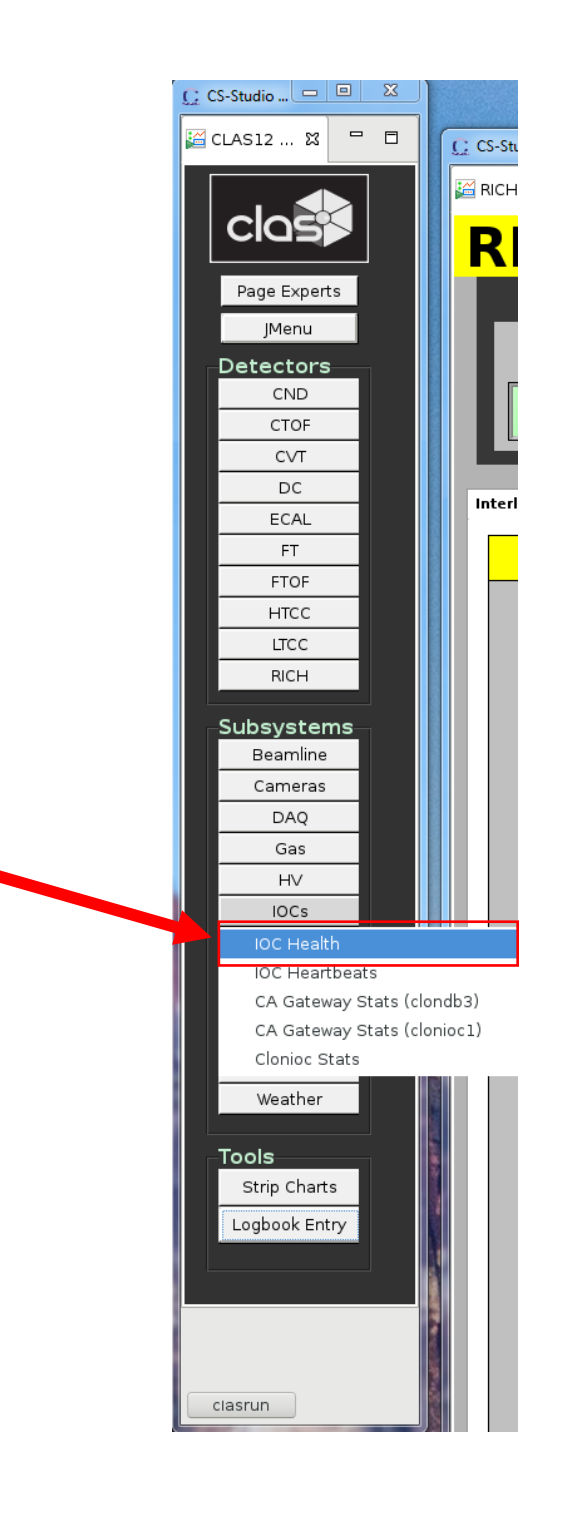

3. In window that opens, navigate to "Detectors" tab.

| Oct Health 13   Detectors Solenoid & Torus High Voltare DAQ Soft Last Rebort Console Har   IOC Name Hostname Up Time Heartbeat Expert Soft Last Rebort Console Har   Ioccaas cloniocl.ijlab.org 2 days, 18:46:36 240396 C C Rebort 09/22/2017 13:20:07 C Rebort 09/22/2017 13:20:07 C Rebort 09/22/2017 13:20:09 C Rebort 09/22/2017 13:20:09 C Rebort 09/22/2017 13:20:09 C Rebort 09/22/2017 13:20:09 C Rebort 09/22/2017 13:20:09 C Rebort 09/22/2017 13:20:00 C Rebort 09/22/2017 13:20:00 C Rebort 09/22/2017 13:20:00 C Rebort 09/22/2017 13:20:00 C Rebort 09/22/2017 13:20:00 C Rebort 09/22/2017 13:20:00 C Rebort                                                                                                    | Co otudio @cionsiz | 12.jlab.org          |                  | ny internal i   | interfo        |                 | RICH CARN H         | 5      |                  |
|----------------------------------------------------------------------------------------------------|--------------------|----------------------|------------------|-----------------|----------------|-----------------|---------------------|--------|------------------|
| Detectors   Solenoid & Torus   High Voltage   DAO   VME     IOC Name   Hostname   Up Time   Heartbeat   Expert   Soft<br>Reboot   Last Reboot   Console   Har<br>Rebo     ioccas   cloniocl.jlab.org   2 days, 18:46:36   240396   C   Peboot   09/22/2017 13:20:07   C   Pebo<br>Peboot     ioccas   cloniocl.jlab.org   2 days, 18:46:36   240396   C   Peboot   09/22/2017 13:20:07   C   Pebo<br>Peboot     ioccas   cloniocl.jlab.org   2 days, 18:46:33   240393   C   Peboot   09/22/2017 13:20:07   C   Pebo<br>Peboot     iocmec   cloniocl.jlab.org   2 days, 18:46:33   240393   C   Peboot   09/22/2017 13:20:07   C   Rebo<br>Peboot   09/22/2017 13:20:09   C   Pebo<br>Peboot   09/22/2017 13:20:09   C   Pebo<br>Peboot   09/22/2017 13:20:06   C   Pebo<br>Peboot   09/22/2017 13:20:06   C   Pebo<br>Peboot   09/22/2017 13:20:06   C   Peboot   09/22/2017 13:20:06   C   Peboot   09/22/2017 13:20:06   C   Peboot <t< th=""><th>🎬 IOC Health 🛱</th><th></th><th></th><th></th><th></th><th></th><th></th><th></th><th></th></t<> | 🎬 IOC Health 🛱     |                      |                  |                 |                |                 |                     |        |                  |
| IOC Name Hostname Up Time Heartbeat Expert Rebott Last Rebott Console Rebott   loccas clonioc1.jlab.org 2 days, 18:46:36 240396 C Peboott 09/22/2017 13:20:07 C Rebott   loccas clonioc1.jlab.org 2 days, 18:46:36 240396 C Reboott 09/22/2017 13:20:07 C Rebott   locta clonioc1.jlab.org 2 days, 18:46:33 240396 C Reboott 09/22/2017 13:20:09 C Rebott   iocrac clonioc1.jlab.org 2 days, 18:46:33 240393 C Reboott 09/22/2017 13:20:09 C Rebott   iocrac clonioc1.jlab.org 2 days, 18:46:33 240393 C Reboott 09/22/2017 13:20:09 C Rebott   iocrassSystem clonioc1.jlab.org 2 days, 18:46:33 240393 C Reboott 09/22/2017 13:20:10 C Rebott   iocrassSystem clonioc1.jlab.org 2 days, 18:46:35 240395 C Reboott 09/22/2017 13:20:10 C Rebott   iocrassSystem85 Disconnected Disconnected                                                                                                    | Ger Detector       | ors Solenoid & Torus | High Voltage Low | v Voltage DAQ ' | VME            |                 |                     |        |                  |
| ioccas clonioc1.jlab.org 2 days, 18:46:36 240396 C Peboot 09/22/2017 13:20:07 C C Peboot   ioccagw clonioc1.jlab.org 2 days, 18:46:33 240396 C C Peboot 09/22/2017 13:20:07 C C Peboot   ioctaa clonioc1.jlab.org 2 days, 18:46:33 240393 C C Reboot 09/22/2017 13:20:07 C C Reboot   iocmac clonioc1.jlab.org 2 days, 18:46:33 240393 C C Reboot 09/22/2017 13:20:07 C C Reboot 09/22/2017 13:20:07 C C Reboot 09/22/2017 13:20:07 C C Reboot 09/22/2017 13:20:07 C C Reboot 09/22/2017 13:20:10 C Reboot 09/22/2017 13:20:10 C Reboot 09/22/2017 13:20:10 C Reboot 09/22/2017 13:20:10 C Reboot 09/22/2017 13:20:10 C Reboot 09/22/2017 13:20:10 C Reboot 09/22/2017 13:20:10 C Reboot 09/22/2017 13:20:10 C Reboot 09/22/2017 13:20:10 C Reboot 09/22/2017                                                                                                    | IOC Name           | Hostname             | Up Time          | Heartbeat       | Expert         | Soft<br>Reboot  | Last Reboot         | Consol | Hard<br>e Reboot |
| ioccagw   clonioc1.jlab.org   2 days, 18:46:36   240396   C   C Rebot   09/22/2017 13:20:07   C   C Rebot     ioctba   clonioc1.jlab.org   2 days, 18:46:33   240393   C   C Rebot   09/22/2017 13:20:09   C   C Rebot     iocmcc   clonioc1.jlab.org   2 days, 18:46:34   240394   C   C Rebot   09/22/2017 13:20:09   C   C Rebot     iocmonitor   clonioc1.jlab.org   2 days, 19:01:30   241290   C   Rebot   09/22/2017 13:20:10   C   C Rebot     ioccagaSystem   clonioc1.jlab.org   2 days, 18:46:33   240393   C   Rebot   09/22/2017 13:20:10   C   C Rebot     iocgasSystem   clonioc1.jlab.org   2 days, 18:46:35   240395   C   C Rebot   09/22/2017 13:20:06   C   C Rebot     iocmoellerPS   clonioc1.jlab.org   2 days, 18:46:35   240395   C   C Rebot   09/22/2017 13:20:07   C   C Rebot     iocmoellerPS   clonioc1.jlab.org   2 days, 18:46:32   240392   C   Rebot   09/22/2017                                                                                                    | ioccas             | clonioc1.jlab.org    | 2 days, 18:46:36 | 240396          | Ľ              | <b>C</b> Reboot | 09/22/2017 13:20:07 | Ľ      | Rebo             |
| iochta   clonioc1.jlab.org   2 days, 18:46:33   240393   C   Rebott   09/22/2017 13:20:09   C   Rebot     iocmcc   clonioc1.jlab.org   2 days, 18:46:34   240394   C   Rebott   09/22/2017 13:20:09   C   Rebot     iocmcot   clonioc2.jlab.org   2 days, 18:46:33   240393   C   Rebott   09/22/2017 13:20:10   C   Rebot     iocweather   clonioc1.jlab.org   2 days, 18:46:33   240393   C   Rebott   09/22/2017 13:20:10   C   Rebot     iocgaeSystem   clonioc1.jlab.org   2 days, 18:46:33   240393   C   Rebott   09/22/2017 13:20:06   C   Rebot     iocgaeSystem   clonioc1.jlab.org   2 days, 18:46:35   240395   C   Rebott   09/22/2017 13:20:07   C   C   Rebot     iocmoellerPS   clonioc1.jlab.org   2 days, 18:46:35   240395   C   Rebott   09/22/2017 13:20:07   C   C   Rebot     iocmoellerPS   clonioc1.jlab.org   2 days, 18:46:32   240392   C   Rebott                                                                                                    | ioccagw            | clonioc1.jlab.org    | 2 days, 18:46:36 | 240396          | Ľ              | 🖸 Reboot        | 09/22/2017 13:20:07 | Ľ      | 🖸 Rebo           |
| iocmcc   clonioc1.jlab.org   2 days, 18:46:34   240394   C   C Rebot   09/22/2017 13:20:09   C   Rebot     iocmonitor   clonioc2.jlab.org   2 days, 19:01:30   241290   C   Rebot   09/22/2017 13:00:13   C   Rebot     iocweather   clonioc1.jlab.org   2 days, 18:46:33   240393   C   Rebot   09/22/2017 13:20:10   C   Rebot     iocgasSystem   clonioc1.jlab.org   2 days, 18:46:36   240396   C   Rebot   09/22/2017 13:20:10   C   Rebot     iocgasSystem86   Disconnected   Disconnected   C   Rebot   09/22/2017 13:20:10   C   Rebot     iocmoellerPS   clonioc1.jlab.org   2 days, 18:46:35   240395   C   Rebot   09/22/2017 13:20:10   C   Rebot     iocmoellerPS   clonioc1.jlab.org   2 days, 18:46:32   240392   C   Rebot   09/22/2017 13:20:10   C   Rebot     iocmoellerTarget   clonioc1.jlab.org   2 days, 18:46:32   240392   C   Rebot   09/22/2017 13:20:10   C                                                                                                    | iocbta             | clonioc1.jlab.org    | 2 days, 18:46:33 | 240393          | Ľ              | 🖸 Reboot        | 09/22/2017 13:20:09 | Ľ      | 🖸 Rebo           |
| iocmonitor   clonioc2,ilab.org   2 days, 19:01:30   241290   C   Reboot   09/22/2017 13:05:13   C   C Rebo     iocweather   clonioc1,ilab.org   2 days, 18:46:33   240393   C   C Reboot   09/22/2017 13:00:10   C   C Rebo     iocgasSystem   clonioc1,ilab.org   2 days, 18:46:36   240396   C   Reboot   09/22/2017 13:20:06   C   C Rebo     iocgasSystem86   Disconnected   Disconnected   C   Reboot   09/22/2017 13:20:06   C   C Rebo     iocrosellerPS   clonioc1,ilab.org   2 days, 18:46:35   240395   C   Reboot   09/22/2017 13:20:07   C   C   Rebo     iocrosellerPS   clonioc1,ilab.org   2 days, 18:46:32   240392   C   Reboot   09/22/2017 13:20:07   C   C   Rebo     iocrosellerTarget   clonioc1,ilab.org   2 days, 18:46:32   240392   C   Reboot   09/22/2017 13:20:07   C   C   Rebo                                                                                                    | iocmcc             | clonioc1.jlab.org    | 2 days, 18:46:34 | 240394          | Ľ              | 🖸 Reboot        | 09/22/2017 13:20:09 | Ľ      | 🖸 Rebo           |
| iocweatherclonioc1,ijab.org2 days, 18:46:33240393CC Rebot09/22/2017 13:20:10CCC RebotiocgasSystemClonioc1,ijab.org2 days, 18:46:36240396CC Rebot09/22/2017 13:20:06CC RebotiocgasSystem86DisconnectedDisconnectedCC Rebot09/22/2017 13:20:06CC RebotiocmoellerPSclonioc1,ijab.org2 days, 18:46:35240395CC Rebot09/22/2017 13:20:07CC RebotiocmoellerTargetclonioc1,ijab.org2 days, 18:46:36240396CC Rebot09/22/2017 13:20:07CC Rebotiocsaclaytgtclonioc1,ijab.org2 days, 18:46:32240392CRebot09/22/2017 13:20:10CC Rebotiocsaclaytgtclonioc1,ijab.org2 days, 18:46:32240392CRebot09/22/2017 13:20:10CC Rebot                                                                                                    | iocmonitor         | clonioc2.jlab.org    | 2 days, 19:01:30 | 241290          | Ľ              | 🖸 Reboot        | 09/22/2017 13:05:13 | Ľ      | 🖸 Rebo           |
| iocqasSystem clonioc1.jlab.org 2 days, 18:46:36 240396 C C Reboot 09/22/2017 13:20:06 C C Rebo   iocqasSystem86 Disconnected Disconnected C C Reboot Disconnected C C Reboot   iocmoellerPS clonioc1.jlab.org 2 days, 18:46:35 240395 C C Reboot 09/22/2017 13:20:08 C C Reboot   iocmoellerParget clonioc1.jlab.org 2 days, 18:46:36 240396 C C Reboot 09/22/2017 13:20:07 C C Reboot   iocmoellerTarget clonioc1.jlab.org 2 days, 18:46:32 240392 C C Reboot 09/22/2017 13:20:10 C C Reboot   iocsaclaytgt clonioc1.jlab.org 2 days, 18:46:32 240392 C C Reboot 09/22/2017 13:20:10 C C Reboot                                                                                                    | iocweather         | clonioc1.jlab.org    | 2 days, 18:46:33 | 240393          | Ľ              | 🖸 Reboot        | 09/22/2017 13:20:10 | Ľ      | 🖸 Rebo           |
| IocgasSystem86 Disconnected Disconnected C C Rebot Disconnected C C Rebot   iocmoellerPS clonioc1.jlab.org 2 days, 18:46:35 240395 C C Rebot 09/22/2017 13:20:08 C C Rebot   iocmoellerTarget clonioc1.jlab.org 2 days, 18:46:36 240396 C C Rebot 09/22/2017 13:20:07 C C Rebot   iocmoellerTarget clonioc1.jlab.org 2 days, 18:46:32 240392 C C Rebot 09/22/2017 13:20:10 C C Rebot   iocsaclaytgt clonioc1.jlab.org 2 days, 18:46:32 240392 C C Rebot 09/22/2017 13:20:10 C C Rebot                                                                                                    | iocgasSystem       | clonioc1.jlab.org    | 2 days, 18:46:36 | 240396          | Ľ              | 🖸 Reboot        | 09/22/2017 13:20:06 | Ľ      | 🖸 Rebo           |
| iocmoellerPS   clonioc1,jlab.org   2 days, 18:46:35   240395   C   Reboot   09/22/2017 13:20:07   C   Rebo     iocmoellerTarget   clonioc1,jlab.org   2 days, 18:46:32   240392   C   Reboot   09/22/2017 13:20:07   C   C Rebo     iocsaclaytgt   clonioc1,jlab.org   2 days, 18:46:32   240392   C   Reboot   09/22/2017 13:20:10   C   Rebo                                                                                                    | iocgasSystem86     | Disconnected         | Disconnected     | Disconnected    | Ľ              | 🖸 Reboot        | Disconnected        | Ľ      | 🖸 Rebo           |
| iocmoellerTarget clonioc1.jlab.org 2 days, 18:46:36 240396 C C Reboot 09/22/2017 13:20:07 C Rebo<br>iocsaclaytgt clonioc1.jlab.org 2 days, 18:46:32 240392 C Reboot 09/22/2017 13:20:10 C Rebo                                                                                                    | iocmoellerPS       | clonioc1.jlab.org    | 2 days, 18:46:35 | 240395          | Ľ              | 🖸 Reboot        | 09/22/2017 13:20:08 | Ľ      | 🖸 Rebo           |
| iocsaclaytgt clonioc1.jlab.org 2 days, 18:46:32 240392 🕜 🖓 Reboot 09/22/2017 13:20:10 🗭 🕻 Reb                                                                                                    | iocmoellerTarget   | clonioc1.jlab.org    | 2 days, 18:46:36 | 240396          | Ľ              | 🖸 Reboot        | 09/22/2017 13:20:07 | Ľ      | 🖸 Rebo           |
|                                                                                                    | iocsaclaytgt       | clonioc1.jlab.org    | 2 days, 18:46:32 | 240392          | C <sup>2</sup> | Reboot          | 09/22/2017 13:20:10 | L,     | Rebo             |
|                                                                                                    |                    |                      |                  |                 |                |                 |                     |        |                  |

| IOC Health X     |                      |                    |              |        |                |                     |         | -             |
|------------------|----------------------|--------------------|--------------|--------|----------------|---------------------|---------|---------------|
| eneral Detect    | ors Solenoid & Torus | High Voltage Low \ | voltage DAQ  | VME    |                |                     |         |               |
| IOC Name         | Hostname             | Up Time            | Heartbeat    | Expert | Soft<br>Reboot | Last Reboot         | Console | Hard<br>Reboo |
| iocsoftsvtR1     | clonioc1.jlab.org    | 2 days, 18:47:39   | 240459       | Ľ      | Reboot         | 09/22/2017 13:20:1  |         | Rebo          |
| iocsoftsvtR2     | clonioc1.jlab.org    | 2 days, 18:47:40   | 240459       | Ľ      | 🖸 Reboot       | 09/22/2017 13:20:1  | Ľ       | C Rebo        |
| iocsoftsvtR3     | clonioc1.jlab.org    | 2 days, 18:47:39   | 240458       | Ľ      | 🖸 Reboot       | 09/22/2017 13:20:12 | 2 🖸     | C Rebo        |
| iocsoftsvtintlk  | clonioc1.jlab.org    | 2 days, 18:47:40   | 240460       | Ľ      | 🖸 Reboot       | 09/22/2017 13:20:10 |         | Rebo          |
| ocsoftsvtChiller | clonioc1.jlab.org    | 2 days, 18:47:40   | 240457       | Ľ      | 🖸 Reboot       | 09/22/2017 13:20:13 | Ľ       | Rebo          |
|                  |                      | 30 days, 20:26:23  | 2665583      | Ľ      | 🖸 Reboot       | 08/25/2017 10:41:2  | ľ       | C Rebo        |
| iocftcTemps      | clonioc1.jlab.org    | 2 days, 18:47:44   | 240426       | Ľ      | Reboot         | 09/22/2017 13:20:44 | L CZ    | Rebo          |
| iocftcChiller    | clonioc1.jlab.org    | 2 days, 18:47:44   | 240464       | ß      | 🖸 Reboot       | 09/22/2017 13:20:00 | Ľ       | C Rebo        |
| iocftcFlasher    | clonioc1.jlab.org    | 2 days, 18:47:43   | 240463       | Ľ      | Reboot         | 09/22/2017 13:20:03 |         | C Rebo        |
| iocfthDivider    | clonioc1.jlab.org    | 2 days, 18:47:40   | 240460       | Ľ      | 🖸 Reboot       | 09/22/2017 13:20:10 | C C     | C Rebo        |
| iocftIntlk       | clonioc2.jlab.org    | 2 days, 19:02:43   | 241363       | ß      | 🖸 Reboot       | 09/22/2017 13:05:03 | ľ       | 🖸 Rebo        |
| iocftIntlkHard   | clonioc1.jlab.org    | 2 days, 18:47:40   | 240460       | Ľ      | 🖸 Reboot       | 09/22/2017 13:20:10 | Ľ       | 🖸 Rebo        |
| iocmmFeuFTT      | Disconnected         | Disconnected       | Disconnected | Ľ      | 🖸 Reboot       | Disconnected        | Ľ       | 🖸 Rebo        |
| iocmmGasFTT      | clonioc1.jlab.org    | 2 days, 18:47:40   |              | Ľ      | 🖸 Reboot       | 09/22/2017 13:20:10 |         | Rebo          |
| iocmmFeuMVT      | Disconnected         | Disconnected       | Disconnected | Ľ      | <b>R</b> eboot | Disconnected        | Ľ       | Rebo          |
| iocmmGasBMT      | clonioc1.jlab.org    | 2 days, 18:47:40   | 240460       | Ľ      | 🖸 Reboot       | 09/22/2017 13:20:10 |         | C Rebo        |
| iocmmGasFMT      | clonioc1.jlab.org    | 2 days, 18:47:40   | 240460       | Ľ      | Reboot         | 09/22/2017 13:20:10 | ľ       | C Rebo        |
| iocrichIntlk     | svtsystem1.jlab.org  | 2 days, 18:29:43   | 239383       | Ľ      | Reboot         | 09/22/2017 13:38:08 |         | C Rebo        |
| iocgenflasher    | clonioc1.jlab.org    | 2 days, 18:47:43   | 240463       | Ľ      | Reboot         | 09/22/2017 13:20:03 |         | Rebo          |

4. In "Detectors" tab, find row for IOC Name "iocrichIntlk"

| 5. U | Inder "Soft Re | boot" column | click reboot but | ton. Soft reboot takes | a few seconds. |
|------|----------------|--------------|------------------|------------------------|----------------|
|------|----------------|--------------|------------------|------------------------|----------------|

| 2.jlab.org           |                                                                                                    | ny internal i                                                                                                    | init and in                                                                                                    |                                                                                                    | RICH CAEN H                                                                                                    | 4                                                                                                    |                                                                                                    |
|----------------------|----------------------------------------------------------------------------------------------------|----------------------------------------------------------------------------------------------------|----------------------------------------------------------------------------------------------------|----------------------------------------------------------------------------------------------------|----------------------------------------------------------------------------------------------------|----------------------------------------------------------------------------------------------------|----------------------------------------------------------------------------------------------------|
|                      |                                                                                                    |                                                                                                    |                                                                                                    |                                                                                                    |                                                                                                    |                                                                                                    | - 6                                                                                                    |
| ors Solenoid & Torus | High Voltage Low                                                                                                    | Voltage DAQ                                                                                                    | VME                                                                                                    |                                                                                                    |                                                                                                    |                                                                                                    |                                                                                                    |
| Hostname             | Up Time                                                                                                    | Heartbeat                                                                                                    | Expert                                                                                                    | Soft<br>Reboot                                                                                                    | Last Reboot                                                                                                    | Conso                                                                                                    | Hard<br>le Reboot                                                                                                    |
| clonioc1.jlab.org    | 2 days, 18:47:39                                                                                                    | 240459                                                                                                    | Ľ                                                                                                    | 🖸 Reboot                                                                                                    | 09/22/2017 13:20:1                                                                                                    | Ľ                                                                                                    | 🖸 Reboot                                                                                                    |
| clonioc1.jlab.org    | 2 days, 18:47:40                                                                                                    | 240459                                                                                                    | Ľ                                                                                                    | 🖸 Reboot                                                                                                    | 09/22/2017 13:20:13                                                                                                    | Ľ                                                                                                    | 🖸 Reboot                                                                                                    |
| clonioc1.jlab.org    | 2 days, 18:47:39                                                                                                    | 240458                                                                                                    | Ľ                                                                                                    | 🖸 Reboot                                                                                                    | 09/22/2017 13:20:12                                                                                                    |                                                                                                    | 🖸 Reboot                                                                                                    |
| clonioc1.jlab.org    | 2 days, 18:47:40                                                                                                    | 240460                                                                                                    | Ľ                                                                                                    | 🖸 Reboot                                                                                                    | 09/22/2017 13:20:10                                                                                                    |                                                                                                    | 🖸 Reboot                                                                                                    |
| clonioc1.jlab.org    | 2 days, 18:47:40                                                                                                    | 240457                                                                                                    | Ľ                                                                                                    | 🖸 Reboot                                                                                                    | 09/22/2017 13:20:13                                                                                                    | 8                                                                                                    | 🖸 Reboot                                                                                                    |
|                      | 30 days, 20:26:23                                                                                                    | 2665583                                                                                                    | Ľ                                                                                                    | 🖸 Reboot                                                                                                    | 08/25/2017 10:41:27                                                                                                    | ľ                                                                                                    | 🖸 Reboot                                                                                                    |
| clonioc1.jlab.org    | 2 days, 18:47:44                                                                                                    | 240426                                                                                                    | 5                                                                                                    | Reboot                                                                                                    | 09/22/2017 13:20:44                                                                                                    | <b>5</b> 1                                                                                                    | Reboot                                                                                                    |
| clonioc1.jlab.org    | 2 days, 18:47:44                                                                                                    | 240464                                                                                                    | ß                                                                                                    | Reboot                                                                                                    | 09/22/2017 13:20:06                                                                                                    | E C                                                                                                    | Reboot                                                                                                    |
| clonioc1.jlab.org    | 2 days, 18:47:43                                                                                                    | 240463                                                                                                    | R                                                                                                    | Reboot                                                                                                    | 09/22/2017 13:20:07                                                                                                    | 2                                                                                                    | Reboot                                                                                                    |
| clonioc1.jlab.org    | 2 days, 18:47:40                                                                                                    | 240460                                                                                                    | 12                                                                                                    | Reboot                                                                                                    | 09/22/2017 13:20:10                                                                                                    | <b>5</b> 1                                                                                                    | Reboot                                                                                                    |
| clonioc2.jlab.org    | 2 days, 19:02:43                                                                                                    | 241363                                                                                                    | R                                                                                                    | Reboot                                                                                                    | 09/22/2017 13:05:07                                                                                                    |                                                                                                    | Reboot                                                                                                    |
| clonioc1.jlab.org    | 2 days, 18:47:40                                                                                                    | 240460                                                                                                    | R                                                                                                    | Reboot                                                                                                    | 09/22/2017 13:20:10                                                                                                    | 21                                                                                                    | Reboot                                                                                                    |
| Disconnected         | Disconnected                                                                                                    | Disconnected                                                                                                    | R                                                                                                    | Reboot                                                                                                    | Disconnected                                                                                                    | Ľ                                                                                                    | Reboot                                                                                                    |
| clonioc1.jlab.org    | 2 days, 18:47:40                                                                                                    | 240460                                                                                                    | ß                                                                                                    | Reboot                                                                                                    | 09/22/2017 13:20:10                                                                                                    | C.                                                                                                    | Reboot                                                                                                    |
|                      |                                                                                                    |                                                                                                    |                                                                                                    |                                                                                                    |                                                                                                    |                                                                                                    |                                                                                                    |
| Disconnected         | Disconnected                                                                                                    | Disconnected                                                                                                    | Ľ                                                                                                    | 🖸 Reboot                                                                                                    | Disconnected                                                                                                    | Ľ                                                                                                    | 🖸 Reboot                                                                                                    |
| clonioc1.jlab.org    | 2 days 19:47:40                                                                                                    | 240460                                                                                                    | Ľ                                                                                                    | 🔁 Reboot                                                                                                    | 09/22/2017 13:20:10                                                                                                    |                                                                                                    | 🖸 Reboot                                                                                                    |
| clonioc1.jlab.org    | 2 days, 18:47:40                                                                                                    | 240460                                                                                                    | Ľ                                                                                                    | 🖸 Reboot                                                                                                    | 09/22/2017 13:20:10                                                                                                    |                                                                                                    | 🖸 Reboot                                                                                                    |
| svtsystem1.jlab.org  | 2 days, 18:29:43                                                                                                    | 239383                                                                                                    | l C                                                                                                    | 🖍 Reboot                                                                                                    | (19/22/2017 13:38:08                                                                                                    | · <b>C</b>                                                                                                    | 🖸 Reboot                                                                                                    |
| clonioc1.jlab.org    | 2 days, 18:47:43                                                                                                    | 240463                                                                                                    | Ľ                                                                                                    | 🖸 Reboot                                                                                                    | 09/22/2017 13:20:07                                                                                                    |                                                                                                    | Reboot                                                                                                    |
|                      |                                                                                                    |                                                                                                    |                                                                                                    |                                                                                                    |                                                                                                    |                                                                                                    |                                                                                                    |
|                      |                                                                                                    |                                                                                                    |                                                                                                    |                                                                                                    |                                                                                                    |                                                                                                    |                                                                                                    |
|                      |                                                                                                    |                                                                                                    |                                                                                                    |                                                                                                    |                                                                                                    |                                                                                                    |                                                                                                    |
|                      |                                                                                                    |                                                                                                    |                                                                                                    |                                                                                                    |                                                                                                    |                                                                                                    |                                                                                                    |
|                      |                                                                                                    |                                                                                                    |                                                                                                    |                                                                                                    |                                                                                                    |                                                                                                    |                                                                                                    |
|                      |                                                                                                    |                                                                                                    |                                                                                                    |                                                                                                    |                                                                                                    |                                                                                                    |                                                                                                    |
|                      | 2jlaborg<br>rs Solenoid & Torus<br>Hostname<br>clonioc1.jlab.org<br>clonioc1.jlab.org<br>clonioc1.jlab.org<br>clonioc1.jlab.org<br>clonioc1.jlab.org<br>clonioc1.jlab.org<br>clonioc1.jlab.org<br>clonioc1.jlab.org<br>clonioc1.jlab.org<br>clonioc1.jlab.org<br>clonioc1.jlab.org<br>Disconnected<br>clonioc1.jlab.org<br>svtsystem1.jlab.org | 2.jlab.org<br>rs Solenoid & Torus High Voltage Low<br>Hostname Up Time<br>clonioc1.jlab.org 2 days, 18:47:39<br>clonioc1.jlab.org 2 days, 18:47:40<br>clonioc1.jlab.org 2 days, 18:47:40<br>clonioc1.jlab.org 2 days, 18:47:40<br>clonioc1.jlab.org 2 days, 18:47:40<br>clonioc1.jlab.org 2 days, 18:47:44<br>clonioc1.jlab.org 2 days, 18:47:44<br>clonioc1.jlab.org 2 days, 18:47:43<br>clonioc1.jlab.org 2 days, 18:47:44<br>clonioc1.jlab.org 2 days, 18:47:40<br>clonioc1.jlab.org 2 days, 18:47:40<br>clonioc1.jlab.org 2 days, 18:47:40<br>clonioc1.jlab.org 2 days, 18:47:40<br>Disconnected Disconnected<br>clonioc1.jlab.org 2 days, 18:47:40<br>Svtsystem1.jlab.org 2 days, 18:47:43<br>clonioc1.jlab.org 2 days, 18:47:40 | Zjlaborg   rs Solenoid & Torus High Voltage Low Voltage DAQ   Hostname Up Time Heartbeat   cloniocl.jlab.org 2 days, 18:47:39 240459   cloniocl.jlab.org 2 days, 18:47:39 240459   cloniocl.jlab.org 2 days, 18:47:39 240459   cloniocl.jlab.org 2 days, 18:47:39 240458   cloniocl.jlab.org 2 days, 18:47:40 240460   cloniocl.jlab.org 2 days, 18:47:40 240457   classcsvt 30 days, 20:26:23 2665583   cloniocl.jlab.org 2 days, 18:47:44 240426   cloniocl.jlab.org 2 days, 18:47:44 240463   cloniocl.jlab.org 2 days, 18:47:43 240460   cloniocl.jlab.org 2 days, 18:47:40 240460   cloniocl.jlab.org 2 days, 18:47:40 240460   Disconnected Disconnected Disconnected   cloniocl.jlab.org 2 days, 18:47:40 240460   Disconnected Disconnected Disconnected   cloniocl.jlab.org 2 days, 18:47:40 240460   svtsystem1.jlab.org 2 days, 18:47:43 <td>Zjlaborg   rs Solenoid &amp; Torus High Voltage Low Voltage DAQ VME   Hostname Up Time Heartbeat Expert   clonioc1.jlab.org 2 days, 18:47:40 240459 C   clonioc1.jlab.org 2 days, 18:47:40 240459 C   clonioc1.jlab.org 2 days, 18:47:40 240459 C   clonioc1.jlab.org 2 days, 18:47:40 240450 C   clonioc1.jlab.org 2 days, 18:47:40 240457 C   clonioc1.jlab.org 2 days, 18:47:40 240457 C   clonioc1.jlab.org 2 days, 18:47:44 240457 C   clonioc1.jlab.org 2 days, 18:47:44 240456 C   clonioc1.jlab.org 2 days, 18:47:44 240460 C   clonioc1.jlab.org 2 days, 18:47:40 240460 C   clonioc1.jlab.org 2 days, 18:47:40 240460 C   clonioc1.jlab.org 2 days, 18:47:40 240460 C   clonioc1.jlab.org 2 days, 18:47:40 240460 C   olonioc1.jlab.org 2 days, 18:47:40 240460 C</td> <td>Zjiaborg   rs Solenoid &amp; Torus Hich Voltage Low Voltage DAQ VME   Hostname Up Time Heartbeat Expert Soft<br/>Reboot   clonioc1.jlab.org 2 days, 18:47:39 240459 C Peboot   clonioc1.jlab.org 2 days, 18:47:40 240459 C Peboot   clonioc1.jlab.org 2 days, 18:47:40 240458 C Peboot   clonioc1.jlab.org 2 days, 18:47:40 240457 C Peboot   clonioc1.jlab.org 2 days, 18:47:40 240464 C Peboot   clonioc1.jlab.org 2 days, 18:47:41 240464 C Reboot   clonioc1.jlab.org 2 days, 18:47:42 240463 C Reboot   clonioc1.jlab.org 2 days, 18:47:40 240463 C Reboot   clonioc1.jlab.org 2 days, 18:47:40 240460 C Peboot   clonioc1.jlab.org 2 days, 18:47:40 240460 C Peboot   clonioc1.jlab.org 2 days, 18:47:40 240460 C Peboot   Disconnected Disconnected C Pe</td> <td>Zjaborg     rs   Solenoid &amp; Torus   High Voltage   Low Voltage   DAQ   VME     Hostname   Up Time   Heartbeat   Expert   Soft<br/>Reboot   09/22/2017 13:20:11     clonioc1.jlab.org   2 days, 18:47:39   240459   C   Reboot   09/22/2017 13:20:11     clonioc1.jlab.org   2 days, 18:47:40   240459   C   Reboot   09/22/2017 13:20:11     clonioc1.jlab.org   2 days, 18:47:40   240458   C   Reboot   09/22/2017 13:20:11     clonioc1.jlab.org   2 days, 18:47:40   240457   C   Reboot   09/22/2017 13:20:12     clonioc1.jlab.org   2 days, 18:47:40   240457   C   Reboot   09/22/2017 13:20:12     clonioc1.jlab.org   2 days, 18:47:40   240460   C   Reboot   09/22/2017 13:20:12     clonioc1.jlab.org   2 days, 18:47:43   240464   C   Reboot   09/22/2017 13:20:12     clonioc1.jlab.org   2 days, 18:47:40   240460   C   Reboot   09/22/2017 13:20:12     clonioc1.jlab.org   2 days, 18:47:40   240460</td> <td>Solenoid &amp; Torus Hich Voltage Low Voltage DAQ VME   Hostname Up Time Heartbeat Expert Soft<br/>Reboot Description   clonioc1.jlab.org 2 days, 18:47:39 240459 C Reboot 09/22/2017 13:20:11 C   clonioc1.jlab.org 2 days, 18:47:39 240459 C Reboot 09/22/2017 13:20:11 C   clonioc1.jlab.org 2 days, 18:47:39 240459 C Reboot 09/22/2017 13:20:12 C   clonioc1.jlab.org 2 days, 18:47:40 240459 C Reboot 09/22/2017 13:20:12 C   clonioc1.jlab.org 2 days, 18:47:40 240450 C Reboot 09/22/2017 13:20:10 C   clonioc1.jlab.org 2 days, 18:47:40 240426 C Reboot 09/22/2017 13:20:44 C   clonioc1.jlab.org 2 days, 18:47:44 240426 C Reboot 09/22/2017 13:20:44 C   clonioc1.jlab.org 2 days, 18:47:44 240463 C Reboot 09/22/2017 13:20:47 C   clonioc1.jlab.org 2 days, 18:47:40 240460 C Reboot 09/22/2017 13:20:10 C</td> | Zjlaborg   rs Solenoid & Torus High Voltage Low Voltage DAQ VME   Hostname Up Time Heartbeat Expert   clonioc1.jlab.org 2 days, 18:47:40 240459 C   clonioc1.jlab.org 2 days, 18:47:40 240459 C   clonioc1.jlab.org 2 days, 18:47:40 240459 C   clonioc1.jlab.org 2 days, 18:47:40 240450 C   clonioc1.jlab.org 2 days, 18:47:40 240457 C   clonioc1.jlab.org 2 days, 18:47:40 240457 C   clonioc1.jlab.org 2 days, 18:47:44 240457 C   clonioc1.jlab.org 2 days, 18:47:44 240456 C   clonioc1.jlab.org 2 days, 18:47:44 240460 C   clonioc1.jlab.org 2 days, 18:47:40 240460 C   clonioc1.jlab.org 2 days, 18:47:40 240460 C   clonioc1.jlab.org 2 days, 18:47:40 240460 C   clonioc1.jlab.org 2 days, 18:47:40 240460 C   olonioc1.jlab.org 2 days, 18:47:40 240460 C | Zjiaborg   rs Solenoid & Torus Hich Voltage Low Voltage DAQ VME   Hostname Up Time Heartbeat Expert Soft<br>Reboot   clonioc1.jlab.org 2 days, 18:47:39 240459 C Peboot   clonioc1.jlab.org 2 days, 18:47:40 240459 C Peboot   clonioc1.jlab.org 2 days, 18:47:40 240458 C Peboot   clonioc1.jlab.org 2 days, 18:47:40 240457 C Peboot   clonioc1.jlab.org 2 days, 18:47:40 240464 C Peboot   clonioc1.jlab.org 2 days, 18:47:41 240464 C Reboot   clonioc1.jlab.org 2 days, 18:47:42 240463 C Reboot   clonioc1.jlab.org 2 days, 18:47:40 240463 C Reboot   clonioc1.jlab.org 2 days, 18:47:40 240460 C Peboot   clonioc1.jlab.org 2 days, 18:47:40 240460 C Peboot   clonioc1.jlab.org 2 days, 18:47:40 240460 C Peboot   Disconnected Disconnected C Pe | Zjaborg     rs   Solenoid & Torus   High Voltage   Low Voltage   DAQ   VME     Hostname   Up Time   Heartbeat   Expert   Soft<br>Reboot   09/22/2017 13:20:11     clonioc1.jlab.org   2 days, 18:47:39   240459   C   Reboot   09/22/2017 13:20:11     clonioc1.jlab.org   2 days, 18:47:40   240459   C   Reboot   09/22/2017 13:20:11     clonioc1.jlab.org   2 days, 18:47:40   240458   C   Reboot   09/22/2017 13:20:11     clonioc1.jlab.org   2 days, 18:47:40   240457   C   Reboot   09/22/2017 13:20:12     clonioc1.jlab.org   2 days, 18:47:40   240457   C   Reboot   09/22/2017 13:20:12     clonioc1.jlab.org   2 days, 18:47:40   240460   C   Reboot   09/22/2017 13:20:12     clonioc1.jlab.org   2 days, 18:47:43   240464   C   Reboot   09/22/2017 13:20:12     clonioc1.jlab.org   2 days, 18:47:40   240460   C   Reboot   09/22/2017 13:20:12     clonioc1.jlab.org   2 days, 18:47:40   240460 | Solenoid & Torus Hich Voltage Low Voltage DAQ VME   Hostname Up Time Heartbeat Expert Soft<br>Reboot Description   clonioc1.jlab.org 2 days, 18:47:39 240459 C Reboot 09/22/2017 13:20:11 C   clonioc1.jlab.org 2 days, 18:47:39 240459 C Reboot 09/22/2017 13:20:11 C   clonioc1.jlab.org 2 days, 18:47:39 240459 C Reboot 09/22/2017 13:20:12 C   clonioc1.jlab.org 2 days, 18:47:40 240459 C Reboot 09/22/2017 13:20:12 C   clonioc1.jlab.org 2 days, 18:47:40 240450 C Reboot 09/22/2017 13:20:10 C   clonioc1.jlab.org 2 days, 18:47:40 240426 C Reboot 09/22/2017 13:20:44 C   clonioc1.jlab.org 2 days, 18:47:44 240426 C Reboot 09/22/2017 13:20:44 C   clonioc1.jlab.org 2 days, 18:47:44 240463 C Reboot 09/22/2017 13:20:47 C   clonioc1.jlab.org 2 days, 18:47:40 240460 C Reboot 09/22/2017 13:20:10 C |

6. If Hardware Interlock screen indicators still show "Disconnected", click reboot button under "Hard Reboot" column. Hard reboot will take longer than soft reboot.

| CS-Studio @clonsl | 2.jlab.org           |                   | ry internal i   | interfo |                | RICH CARN H                    | w.    | - 0 X             |
|-------------------|----------------------|-------------------|-----------------|---------|----------------|--------------------------------|-------|-------------------|
| 🚝 IOC Health 🛿    |                      |                   |                 |         |                |                                |       | - 0               |
| General Detecto   | ors Solenoid & Torus | High Voltage Low  | Voltage DAQ '   | VME     |                |                                |       |                   |
| IOC Name          | Hostname             | Up Time           | Heartbeat       | Expert  | Soft<br>Reboot | Last Reboot                    | Conso | Hard<br>le Reboot |
| iocsoftsvtR1      | clonioc1.jlab.org    | 2 days, 18:47:39  | 240459          | Ľ       | 🖸 Reboot       | 09/22/2017 13:20:1             |       | Reboot            |
| iocsoftsvtR2      | clonioc1.jlab.org    | 2 days, 18:47:40  | 240459          | Ľ       | 🖸 Reboot       | 09/22/2017 13:20:1             | 1 🖸   | Reboot            |
| iocsoftsvtR3      | clonioc1.jlab.org    | 2 days, 18:47:39  | 240458          | Ľ       | 🖸 Reboot       | 09/22/2017 13:20:1             | 2 🖸   | 🖸 Reboot          |
| iocsoftsvtintlk   | clonioc1.jlab.org    | 2 days, 18:47:40  | 240460          | Ľ       | 🖸 Reboot       | 09/22/2017 13:20:1             | ∘ ⊿   | 🖸 Reboot          |
| iocsoftsvtChiller | clonioc1.jlab.org    | 2 days, 18:47:40  | 240457          | Ľ       | 🖸 Reboot       | 09/22/2017 13:20:1             | з 🖸   | Reboot            |
| iocvmesvt         | classcsvt            | 30 days, 20:26:23 | 2665583         | Ľ       | 🖸 Reboot       | 08/25/2017 10:41:2             | 7 🗳   | 🖸 Reboot          |
|                   |                      |                   |                 |         |                |                                |       |                   |
| iocftcTemps       | clonioc1.jlab.org    | 2 days, 18:47:44  | 240426          | Ľ       | 🖸 Reboot       | 09/22/2017 13:20:4             | 4 🗳   | Reboot            |
| iocftcChiller     | clonioc1.jlab.org    | 2 days, 18:47:44  | 240464          | Ľ       | 🖸 Reboot       | 09/22/2017 13:20:0             | 6 🖸   | Reboot            |
| iocftcFlasher     | clonioc1.jlab.org    | 2 days, 18:47:43  | 240463          | Ľ       | 🖸 Reboot       | 09/22/2017 13:20:0             | 7 🖸   | Reboot            |
| iocfthDivider     | clonioc1.jlab.org    | 2 days, 18:47:40  | 240460          | Ľ       | 🖸 Reboot       | 09/22/2017 13:20:1             | ∘⊠    | 🖸 Reboot          |
| iocftIntlk        | clonioc2.jlab.org    | 2 days, 19:02:43  | 241363          | Ľ       | 🖸 Reboot       | 09/22/2017 13:05:0             | 7 🖸   | 🖸 Reboot          |
| iocftIntlkHard    | clonioc1.jlab.org    | 2 days, 18:47:40  | 240460          | Ľ       | 🖸 Reboot       | 09/22/2017 13:20:1             | ∘ Ľ   | 🖸 Reboot          |
| iocmmFeuFTT       | Disconnected         | Disconnected      | Disconnected    | Ľ       | 🖸 Reboot       | Disconnected                   | Ľ     | 🖸 Reboot          |
| iocmmGasFTT       | clonioc1.jlab.org    | 2 days, 18:47:40  | 240460          | Ľ       | 🖸 Reboot       | 09/22/2017 13:20:1             | ∘ ⊿   | 🖸 Reboot          |
|                   | Discourse to d       |                   | Discourse to de |         | C Palacet      |                                |       |                   |
| is an a CoopMT    |                      |                   |                 |         | C. Rebool      | Disconnected                   |       | Reboot            |
| IOCMMGASBMI       | cionioc1.jiab.org    | 2 days, 18:47:40  | 240460          |         | L' Repoot      | 09/22/2017 13:20:1             | 20    | Reboot            |
| IOCMMGASEMI       | clonioc1.jlab.org    | 2 days, 18:47:40  | 240460          |         | Reboot         | v., <sup>372</sup> 017 13:20:1 | 20    | Reboot            |
| iocrichIntlk      | svtsystem1.jlab.org  | 2 days, 18:29:43  | 239383          | Ľ       | 🖪 Reboot       | 09/22/2017 13:38:0             | ک ع   | 🖸 Reboot          |
| iocgenflasher     | clonioc1.jlab.org    | 2 days, 18:47:43  | 240463          | Ľ       | 🖸 Reboot       | 09/22/2017 13:20:0             | 7 🖸   | Reboot            |
|                   |                      |                   |                 |         |                |                                |       |                   |
|                   |                      |                   |                 |         |                |                                |       |                   |
|                   |                      |                   |                 |         |                |                                |       |                   |
|                   |                      |                   |                 |         |                |                                |       |                   |
|                   |                      |                   |                 |         |                |                                |       |                   |
|                   |                      |                   |                 |         |                |                                |       |                   |
|                   |                      |                   |                 |         |                |                                |       |                   |

7. Exit clascss.